# Register for Raven Wolf Afterschool Program Online

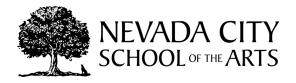

| 1 Navigate to <u>https://w</u> | ww.msbactivities.com          | <u>/</u>  |
|--------------------------------|-------------------------------|-----------|
|                                |                               |           |
| 2 Click "Log In" if your e     | email & password are co       | prrect.   |
|                                | mbrokenshire06@att.net        |           |
|                                | Password                      |           |
|                                |                               | <b>a</b>  |
|                                | Forgot username or            | password? |
|                                | Don't nave an account? Regist | er Now    |
|                                |                               |           |

**3** Click "Text code to" your choice. This may take 10 minutes to receive.

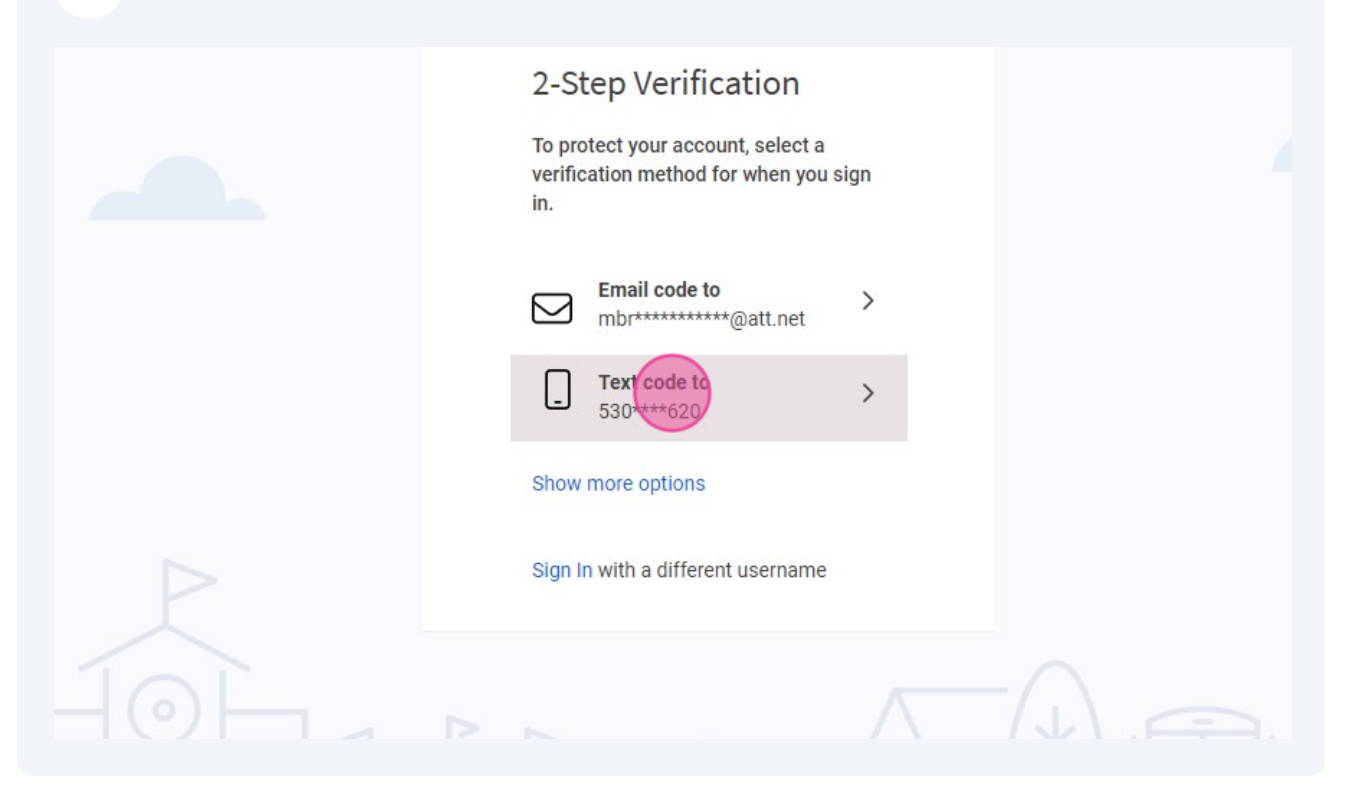

4 Click this image to enroll your child in the RavenWolf Program

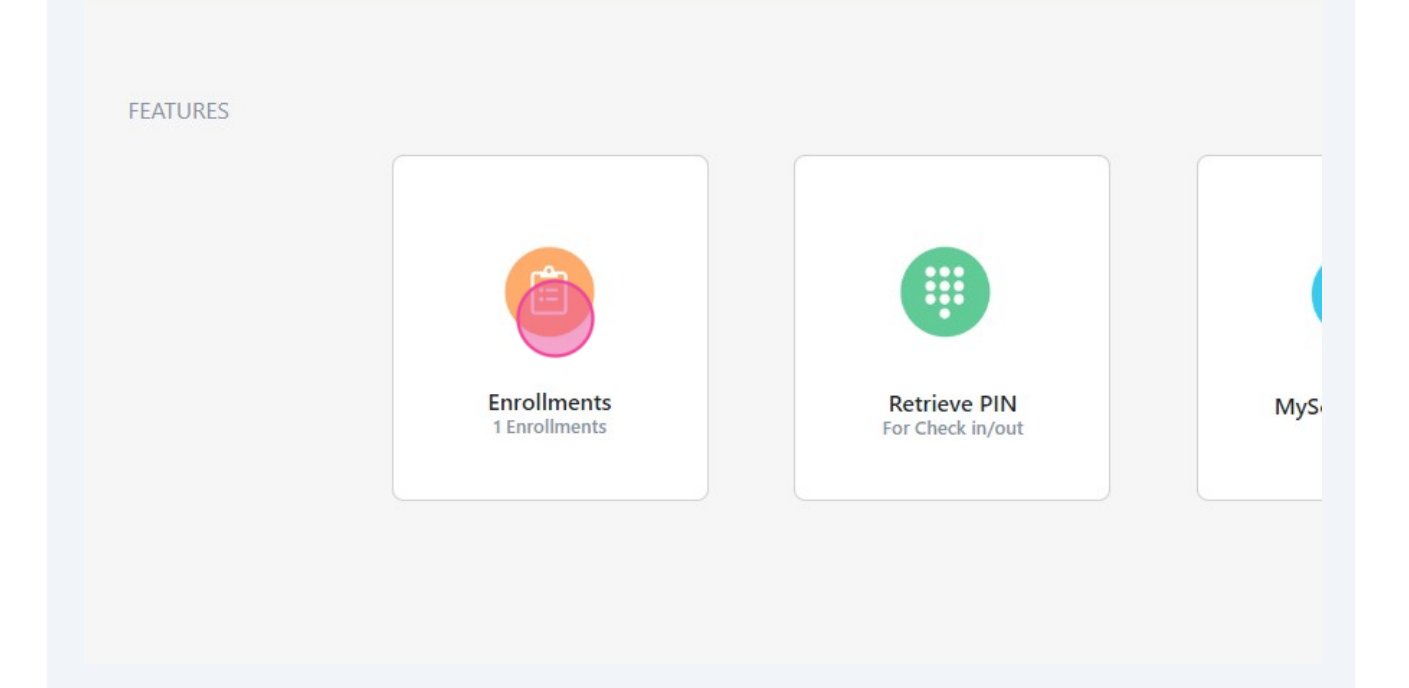

| <b>5</b> Click on the "Sta                              | art New Registration" banner               |                      |
|---------------------------------------------------------|--------------------------------------------|----------------------|
|                                                         | Registrations<br>Show Inactive Enrollments |                      |
|                                                         | Start New Registration                     |                      |
|                                                         |                                            |                      |
|                                                         |                                            |                      |
|                                                         |                                            |                      |
|                                                         |                                            |                      |
|                                                         |                                            |                      |
|                                                         |                                            |                      |
| <b>6</b> Click on the "Ray                              | ven Wolf Afterschool Program" banr         | ner                  |
| <b>6</b> Click on the "Ray                              | ven Wolf Afterschool Program" banr         | Select a Site        |
| 6 Click on the "Ray<br>arch                             | ven Wolf Afterschool Program" banr         | ner<br>Select a Site |
| 6 Click on the "Ray<br>arch<br>Volf Afterschool Program | ven Wolf Afterschool Program" banr         | ner<br>Select a Site |
| 6 Click on the "Ray<br>arch<br>Volf Afterschool Program | ven Wolf Afterschool Program" banr         | Select a Site        |
| 6 Click on the "Ray<br>arch<br>Volf Afterschool Program | ven Wolf Afterschool Program" bann         | ner<br>Select a Site |
| 6 Click on the "Ray<br>arch<br>Volf Afterschool Program | ven Wolf Afterschool Program" bann         | ner<br>Select a Site |
| 6 Click on the "Ray<br>arch<br>Volf Afterschool Program | ven Wolf Afterschool Program" bann         | Select a Site        |

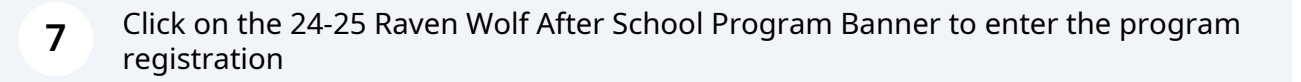

Raven Wolf Afterschool Progra

## **Enrollment Plans**

Ξ

24-25 Raven Wolf After School Program

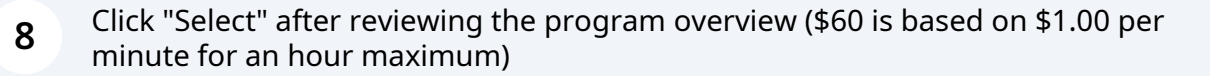

#### Late Pickup Fee \$60.00 per child per hour

Late Payment Fee \$10.00 per late payment

Raven Wolf Afterschool

Monday - Thursday : 1:00 pm - 5:30 pm Friday : 12:00 p<u>m</u> - 4:00 pm

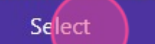

| 9 | Click "Register" to continue with your students information      |
|---|------------------------------------------------------------------|
|   | Select which students you would like to enroll into this program |
|   |                                                                  |
|   |                                                                  |
|   | Register                                                         |
|   |                                                                  |
|   |                                                                  |
|   |                                                                  |

### Select the child you would like to enroll

|                                 | Wata and a state of the state of the state o |           | 24-25 Raven Wolf After School Pro                      |
|---------------------------------|----------------------------------------------------------------------------------------------------|-----------|--------------------------------------------------------|
| Student Info                    |                                                                                                    | Your Info | Contacts                                               |
|                                 |                                                                                                    | Plea      | 1. STUDENT INFO<br>se complete requested information f |
| Trinity Brokenshire<br>Grade 06 |                                                                                                    |           |                                                        |
|                                 |                                                                                                    |           | Add Student                                            |
|                                 |                                                                                                    |           |                                                        |
|                                 |                                                                                                    |           |                                                        |

#### Enter "Date of Birth" in the field

| applicable, what is the custody arrangement for this child?                |       |
|----------------------------------------------------------------------------|-------|
| Brokenshire<br>applicable, what is the custody arrangement for this child? |       |
| applicable, what is the custody arrangement for this child?                |       |
|                                                                            |       |
| ate of Birth                                                               |       |
| ate of Birth is required                                                   |       |
|                                                                            |       |
|                                                                            |       |
| 2 Click "Next" in the bottom right corner                                  |       |
|                                                                            |       |
| 142                                                                        |       |
|                                                                            |       |
|                                                                            | li li |
|                                                                            |       |
|                                                                            | )     |
|                                                                            |       |
|                                                                            |       |
|                                                                            |       |
|                                                                            |       |

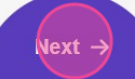

**13** Enter your "Address Line 1" information and work phone or cell

| Last Name                                 |
|-------------------------------------------|
| Brokenshire                               |
| Mobile Phone                              |
| (530) 575-8620                            |
| Address Line 1 Address Line 1 is required |
| City                                      |
| City is required<br>Work Phone            |
| Work Phone is required<br>Government ID   |

### **14** Click next in the bottom right corner

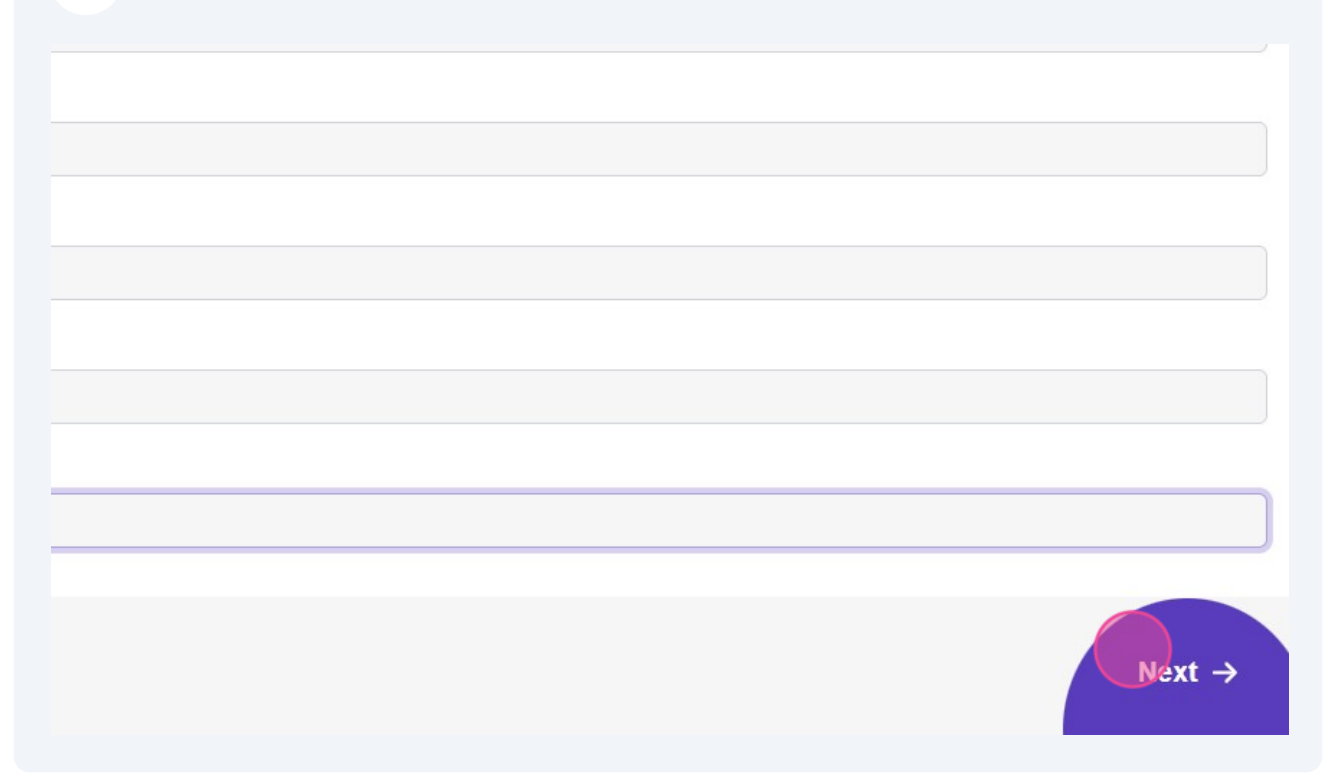

**15** Enter any new contacts you would like to add or click next if the information is already correct

|             | <ul><li>✓</li><li>Î</li></ul> |
|-------------|-------------------------------|
| Add Contact |                               |
|             |                               |
|             |                               |
|             |                               |
|             |                               |
|             |                               |
|             |                               |
|             |                               |

**16** Select each banner to download and review the parent handbook and contract acknowledgment form. This information is important to know the rules and expectation of the RavenWolf/ELOP program

| 24-25 Raven Wolf After School Program    |           |                                                     |       |        |
|------------------------------------------|-----------|-----------------------------------------------------|-------|--------|
| Student Info                             | Your Info | Contacts                                            | Forms | Submit |
|                                          |           | 4. FORMS<br>Please follow instructions on each Form |       |        |
| Parent Handbook<br>Registration          |           |                                                     |       | >      |
| Contract Acknowledgement<br>Registration |           |                                                     |       | >      |
|                                          |           |                                                     |       |        |
|                                          |           |                                                     |       |        |
|                                          |           |                                                     |       |        |
|                                          |           |                                                     |       |        |
| 6                                        |           |                                                     |       |        |
| ~                                        |           |                                                     |       | Next → |

| 17 | Click "Download PDF" |
|----|----------------------|
|    |                      |

| Student Info             | Your Info | Contacts                        |
|--------------------------|-----------|---------------------------------|
|                          |           | 4. FORMS                        |
|                          |           | Please follow instructions on e |
| Parent Handbook          |           |                                 |
| Registration             |           |                                 |
| Download PDF             |           |                                 |
| Contract Acknowledgement |           |                                 |
| Desistration             |           |                                 |

| <b>18</b> Af | ter the banners a | e outlined in green | , click next in the bot | tom right corner |
|--------------|-------------------|---------------------|-------------------------|------------------|
|--------------|-------------------|---------------------|-------------------------|------------------|

| 4. FUKNID<br>Please follow instructions on each Form |         |
|------------------------------------------------------|---------|
| vk                                                   | >       |
| wledgement                                           | ~       |
| PDF                                                  |         |
|                                                      |         |
|                                                      |         |
|                                                      |         |
|                                                      |         |
|                                                      |         |
|                                                      | Next -> |
|                                                      |         |

| 1 | 9 |
|---|---|
| _ |   |

### Sign your name and click submit

| children       1 hild 3         You Info       Addess attacted 1         contexis       2 contexis         Forms       2 contexis         Price       Separator for the contexis         y signing your name below, you affirm that the above information is accurate and truthful and you agree to all of the terms of service       Separator for the contexis         Clear Signature       Improvementation is accurate and truthful and you agree to all of the terms of service       Separator for the contexis                                                                                                    |                                                                                                    |                      |
|----------------------------------------------------------------------------------------------------|----------------------------------------------------------------------------------------------------|----------------------|
| You Info       Adda tableade                                                                                                    | Children                                                                                                    | 1 child >            |
| Contacts       2 contacts         Forms       2 contacts         Price       Expand to Detail to S         y signing your name below, you affirm that the above information is accurate and truttiful and you agree to all of the terms of service       Expand to Detail to Detail to De | Your Info                                                                                                    | Melissa Broken >     |
| Forms       2 forms         Price       Expend for Data is a signing your name below, you affirm that the above information is accurate and truthful and you agree to all of the terms of service         y signing your name below, you affirm that the above information is accurate and truthful and you agree to all of the terms of service         Clear Signature         In would like to receive email updates about the status of my registration. <i>Privacy Policy</i> :         mixedenshire066@att.net                                                                                                    | Contacts                                                                                                    | 2 contacts >         |
| Price       Expand for Dealls of a signing your name below, you affirm that the above information is accurate and truthful and you agree to all of the terms of service         Clear Signature       Improve the status of my registration. Privacy Policy mail Address         mbrokenshire06@att.net       Improve the status of my registration. Privacy Policy mail Address                                                                                                    | Forms                                                                                                    | 2 forms 🗦            |
| y signing your name below, you affirm that the above information is accurate and truthful and you agree to all of the terms of service                                                                                                    | Price                                                                                                    | Expand for Details > |
| Clear Signature  I would like to receive email updates about the status of my registration. <u>Privacy. Policy</u> mail Address mbrokenshire06@att.net                                                                                                    | signing your name below, you affirm that the above information is accurate and truthful and you agree to all of the terms of service                 |                      |
| Clear Signature I would like to receive email updates about the status of my registration. <u>Privacy Policy</u> mail Address mbrokenshire06@att.net                                                                                                    | MR                                                                                                    |                      |
| I would like to receive email updates about the status of my registration. <u>Privacy Policy</u> mail Address mbrokenshire06@att.net                                                                                                    | Clear Signature                                                                                                    |                      |
| nail Address<br>mbrokenshire06@att.net                                                                                                    | I would like to receive email updates about the status of my registration. <u>Privacy Policy</u>                                                     |                      |
| Indickenshire@o@atthet                                                                                                    | rail Address                                                                                                    |                      |
|                                                                                                    | Tear Signature  I would like to receive email updates about the status of my registration. <u>Privacy Policy</u> Tail Address mbrokenshire06@att.net |                      |
|                                                                                                    | <del>←</del>                                                                                                    | Submit               |
| Submit                                                                                                    |                                                                                                    |                      |